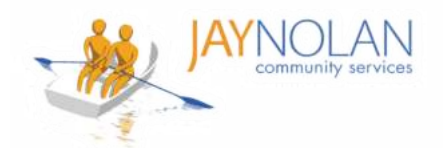

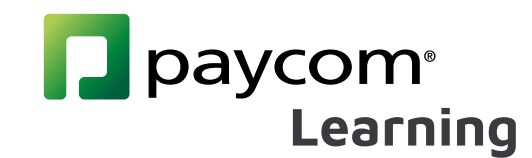

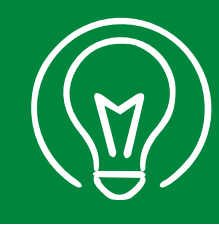

## Rellenar archivos PDF en dispositivos móviles (Parte 1)

IMPORTANTE: Se RECOMIENDA ENCARECIDAMENTE tomar las clases de capacitación de Paycom en una computadora de escritorio o portátil, NO en un dispositivo móvil.

- 🛨 Si no tiene acceso a una computadora de escritorio o portátil, pídale a su supervisor que organice un espacio de trabajo para que pueda tomar la clase.
- 🛨 Si debe utilizar un teléfono móvil, consulte estas instrucciones. Estas instrucciones se pueden utilizar para pruebas en PDF y certificados para cursos de autoaprendizaje.

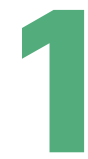

Descarque la aplicación gratuita Adobe Acrobat Reader desde Google Play Store o Apple Store.

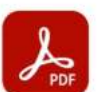

Adobe Acrobat Reader: Edit PDF Adobe

In-app purchases

Install

Silent notifications

✓ Gmail 8:57 PM

Download complete.

Descarque el PDF en Paycom Learning (u otro sitio si está realizando un curso de autoaprendizaje)

Nota: Se recomienda descargar todos los materiales antes de su clase.

Abra la aplicación Adobe Acrobat en su dispositivo móvil.

Nota: No necesita iniciar sesión en Adobe Acrobat. Haga clic en la x en la esquina superior derecha de la pantalla de inicio de sesión para continuar sin una cuenta.

Cuando se le solicite, asegúrese de permitir que Adobe Acrobat acceda a todos los archivos de su teléfono móvil.

En la aplicación Adobe Acrobat, busque el archivo que desea abrir.

Vaya a 'Files' en la parte inferior de la pantalla. Navegue hasta donde guardó los archivos (esto suele ser 'On This Device'). Haga clic en el archivo para abrirlo.

Allow access to your files to Allow access to all files view, modify, and save PDFs No files will be modified or deleted without your consent. You may enable permissions in

the Settings app. Learn More

Go to Settings

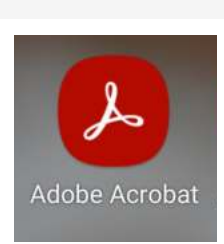

ONLINE Chapter-5-Positive-Behavior-Interventi..

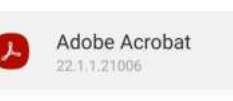

This app will be able to read, modify, and delete all files on this phone or any connected storage devices. If you allow this, the app may access files that aren't related to the app without notifying you.

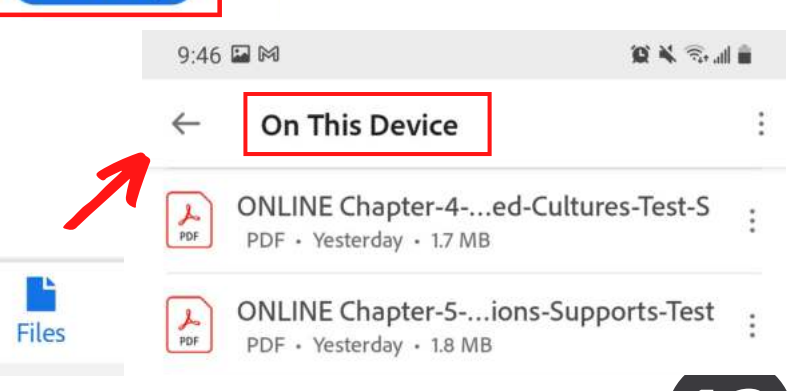

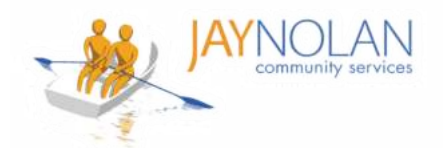

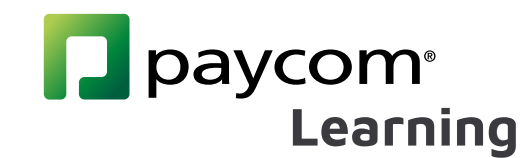

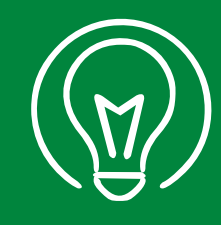

## Rellenar archivos PDF en dispositivos móviles (Parte 2)

IMPORTANTE: Se RECOMIENDA ENCARECIDAMENTE tomar las clases de capacitación de Paycom en una computadora de escritorio o portátil, NO en un dispositivo móvil.

- Si no tiene acceso a una computadora de escritorio o portátil, pídale a su supervisor que organice un espacio de trabajo para que pueda tomar la clase.
- Si debe utilizar un teléfono móvil, consulte estas instrucciones. Estas instrucciones se pueden utilizar para pruebas en PDF y certificados para cursos de autoaprendizaje.

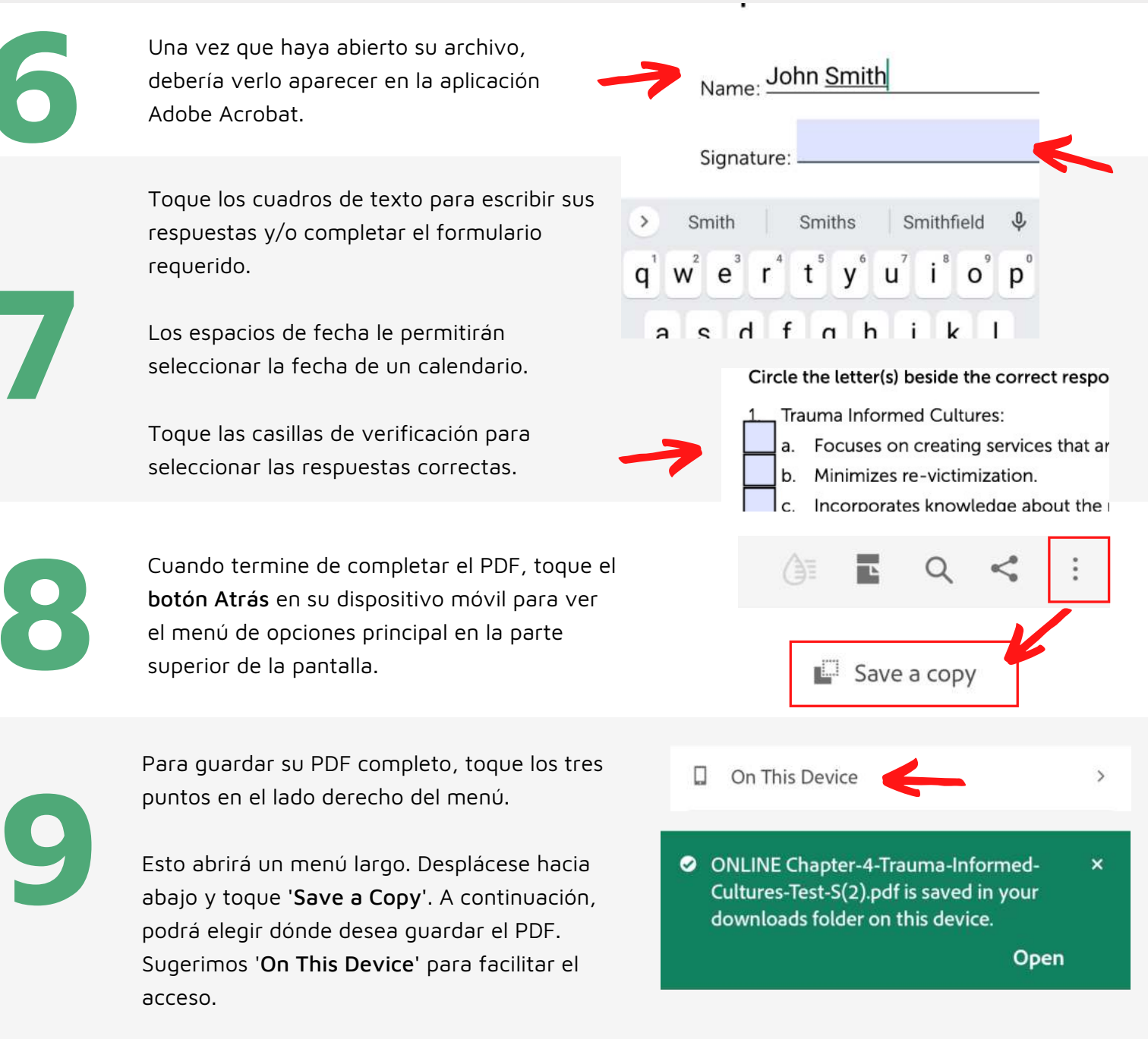

¡Todo listo! Ahora puede subir su prueba en PDF o certificado de capacitación en la clase de aprendizaje de Paycom. Asegúrese de subir su PDF recién guardado.